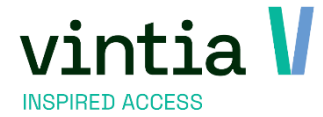

# Release 8.3.0.0.

Vintia NV Ter Waarde 50 8900 leper

T. +32 (0)57 65 00 32

www.vintia.com

Vintia BV Coltbaan 29a 3439 NG Nieuwegein

T. +31 (0)33 43 284 16

www.vintia.com

Vintia Ltd. 8 Northumberland Avenue WC2N 5BY London

T. +44 (0)1782 49 91 95

www.vintia.com

Vintia SAS 130 boulevard de la Liberté 59000 Lille

T. +33 (0)187 15 86 96

www.vintia.com

SALTO WECOSYSTEM

## Contenu

| 1. C | aisse                             |
|------|-----------------------------------|
| 1.1. | Questions de vente                |
| 1.2. | Quitter la caisse automatiquement |
| 1.3. | Écran d'abonnement5               |
| 2.   | Rapport                           |
| 2.1. | Tableaux de bord filtres          |
| 3.   | Mailing                           |
| 3.1. | Envoi par plugin de service       |
| 4.   | Boutique en ligne                 |
| 4.1. | Bannière de cookies               |
| 4.2. | Google Analytics 4                |
| 5.   | Billetterie horodatée             |
| 5.1. | Groupe                            |
| 5.2. | Style du calendrier               |
| 5.3. | Informations complémentaires9     |
| 5.4. | Abonnement obligatoire10          |
| 5.5. | Expositions combinées12           |

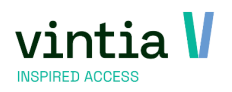

# 1. Caisse

## 1.1. Questions de vente

- ✓ La fonctionnalité existante de demande de renseignements sur les ventes a été élargie pour permettre des questions plus variées lors du passage en caisse.
- ✓ Allez dans l'administration des ventes paramètres questions de vente ici, il est possible de configurer des questions avec différents types de données. Les options suivantes sont disponibles :

| 001         Aimez-vous Noël ?         Booléen           002         Quel äge avez-vous ?         Numérique           003         Quelle est votre date de naissance ?         Date/Temps           004         Avez-vous des remarques à formuler ?         Texte           005         Vous avez nike de la ans ?         Booléen |
|----------------------------------------------------------------------------------------------------|
| 002         Quellage avez-vous ?         Numérique           003         Quelle est votre date de naissance ?         Date/Temps           004         Avez-vous des remarques à formuler ?         Texte           005         Vous avez nike de 18 ans ?         Bonléen                                                         |
| 003         Quelle est votre date de naissance ?         Date/Temps           004         Avez-vous des remarques à formuler ?         Texte           005         Vous avez plus de 18 ans ?         Booléen                                                                                                    |
| 004 Avez-vous des remarques à formuler ? Texte                                                                                                    |
| 005 Vous avez plus de 18 ans ? Booléen                                                                                                    |
| bob tods are pas de 16 dis .                                                                                                    |
| 999 Avez-vous un certificat Covid-19 valide? Booléen                                                                                                    |

- Nombre = Nombre
- Booléen = case à cocher
- Texte = texte libre
- Date/temps = Saisir la date et l'heure dans un calendrier
- Allez dans l'administration des ventes paramètres points de vente sélectionnez le point de vente - sélectionnez l'onglet des questions de vente - Sélectionnez les questions et ordonnez la séquence.

| Modifie | r po | oint            | de ve   | ente                |     |                |                           |       |            |      |         |            |             |    |              |       |      |                   |      |              |     |          |      |                  |      |
|---------|------|-----------------|---------|---------------------|-----|----------------|---------------------------|-------|------------|------|---------|------------|-------------|----|--------------|-------|------|-------------------|------|--------------|-----|----------|------|------------------|------|
|         | Gé   | énéra           | 1       | Caissier            |     | Menus caisse   | Contrôle d'accès          | Diver | s Billett  | erie | Decade  | 2 In       | nscriptions | R  | éservations  | Locat | tion | Expositions       | Acti | vités fitnes | s   | Loyalty  | Do   | onnées d'adresse | UITP |
| 000     | Pr   | iopas           | s       | Pertinen            | ice | Enviso         | Demander origine dient    | Rł    | SV Ksv     | I    | nfo D   | gital wall | let Devis   | es | Ticket de ca | aisse | Entr | epôt déviant arti | des  | Web          | Sou | ul It Fi | scat | Questions de ve  | ente |
|         | Qu   | Jestio          | ns de l | vente               |     |                |                           |       |            |      |         |            |             |    |              |       |      |                   |      |              |     |          |      |                  |      |
|         |      |                 | Code    | -                   | Des | cription       |                           |       | Type de .  | .  s | équence |            |             |    |              |       |      |                   |      |              |     |          |      |                  |      |
|         |      |                 | 001     |                     | Aim | ez-vous Noël   | ?                         |       | Booléen    | 0    |         |            |             |    |              |       |      |                   |      |              |     |          |      |                  |      |
|         |      |                 | 002     | 02 Quel âge avez-vo |     | el âge avez-v  | ,s ?                      |       | Numérique  |      | Je 2    |            |             |    |              |       |      |                   |      |              |     |          |      |                  |      |
|         |      |                 | 003     |                     | Que | elle est votre | date de naissance ?       |       | Date/Temps |      | 3       |            |             |    |              |       |      |                   |      |              |     |          |      |                  |      |
|         | ▶    | $\mathbf{\Box}$ | 004     |                     | Ave | z-vous des n   | emarques à formuler ?     |       | Texte      | 4    |         |            |             |    |              |       |      |                   |      |              |     |          |      |                  |      |
|         |      |                 | 005     |                     | Vou | s avez plus d  | e 18 ans ?                |       | Booléen    | 1    |         |            |             |    |              |       |      |                   |      |              |     |          |      |                  |      |
|         |      |                 | 999     |                     | Ave | z-vous un ce   | rtificat Covid-19 valide? |       | Booléen    | 0    |         |            |             |    |              |       |      |                   |      |              |     |          |      |                  |      |

Les informations sont stockées dans la ligne de vente et peuvent être trouvées sous Sales Admin Sales - visualisation. Sélectionnez la vente, allez dans les détails et sélectionnez l'onglet "Question

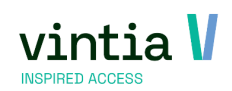

#### de vente".

| onnées de vente                                 | Données de facturation | Divers         | Logging      | Questions de v         | rente s   | chématisation ex      | erne                   |                   |        |                  |
|-------------------------------------------------|------------------------|----------------|--------------|------------------------|-----------|-----------------------|------------------------|-------------------|--------|------------------|
| Valeur textuelle                                | Valeur date/temps      | Valeur boolé   | enne Va      | leur numérique         | Code que  | stion de vente        | Description ques       | tion de vente     |        |                  |
|                                                 |                        | $\checkmark$   | 0            |                        | 005       |                       | Vous avez plus d       | e 18 ans ?        |        |                  |
|                                                 |                        |                | 26           |                        | 002       |                       | Quel âge avez-v        | ous ?             |        |                  |
|                                                 | 7-1-1998               |                | 0            |                        | 003       |                       | Quelle est votre       | date de naissan   | e?     |                  |
| aucun commentaire                               |                        |                | 0            |                        | 004       |                       | Avez-vous des n        | emarques à form   | uler ? |                  |
|                                                 |                        |                |              |                        |           |                       |                        |                   |        |                  |
| entes Paiements                                 | 1                      |                |              |                        |           |                       |                        |                   |        |                  |
| entes Palements<br>Description Mrc              | ntant Portefeuille?    | Nº factur      | ration spéci | ale   Date factu       | ration sp | Date début spo        | id   Date fin s        | véciale   Code lu | 1      | Fexte terminal ( |
| entes Palements<br>Description Mr<br>espèces 22 | ntant Portefeuille?    | N° factur<br>0 | ration spéci | ale Date factu<br>0:00 | ration sp | Date début sp<br>0:00 | id Date fin sp<br>0:00 | véciale   Code lu | 1      | Fexte terminal o |

✓ Des informations détaillées supplémentaires sont disponibles dans l'aide en ligne <u>:</u> <u>https://help.recreatex.be/new/en/ask-custom-sales-questions-at-the-checkout.html</u>

#### 1.2. Quitter la caisse automatiquement

Fiche employé(e) - Anthony

- ✓ L'option de sortie automatique est disponible dans la configuration moderne de la caisse.
- Allez dans Général données de base employé(e)s- employé(e)s- sélectionnez un employé(e)s.
   Aller dans l'onglet des données de caisse sous-onglet configuration choisir après x secondes pour quitter la caisse et configurer le nombre total de sections avant de fermer la caisse.

| Données personr                          | nelles       | Do    | onnées de la société   | Données du            | caissier                                           | Divers       | Congé         | Compétences | Diplôn      |  |  |  |  |  |
|------------------------------------------|--------------|-------|------------------------|-----------------------|----------------------------------------------------|--------------|---------------|-------------|-------------|--|--|--|--|--|
| Groupes de contr                         | rôle         | Grand | l-livre par mode de pa | iement par caissier   | Web                                                | Achat        | Expositions   | Logging     | Informatiqu |  |  |  |  |  |
| Configuration                            | Autoris      | ation | Sélection dient        | Visualisation famille |                                                    |              |               |             |             |  |  |  |  |  |
| Configuration<br>Mot de pass<br>N° carte | e            |       |                        |                       |                                                    |              |               |             |             |  |  |  |  |  |
| Identif. brac                            | elet.        |       |                        |                       |                                                    |              |               |             |             |  |  |  |  |  |
| Menu par dé                              | faut         |       |                        |                       |                                                    |              |               |             |             |  |  |  |  |  |
| Monnaie                                  |              |       | 200,00                 |                       | Montrer le montant calculé à la clôture du service |              |               |             |             |  |  |  |  |  |
| Demander é                               | icran de     | s     | Selon abonneme         | nt 🗸                  | Dispos                                             | e d'un porte | -monnaie pers | sonnel      |             |  |  |  |  |  |
| Quitter la ca<br>automatique             | isse<br>ment |       | Après x seconde        | s V                   | 10                                                 | Secondes     |               |             |             |  |  |  |  |  |
| Vider panier<br>automatique              | ment         |       | Jamais                 | ~                     | 10                                                 | secondes     |               |             |             |  |  |  |  |  |
| Entrepot                                 |              |       |                        |                       |                                                    |              |               |             |             |  |  |  |  |  |

✓ Allez dans Ventes - réglages - points de vente - sélectionnez points de vente.

Dans l'onglet Divers, aller dans le designer lay-out - ajouter le basket timer au lay-out moderne.

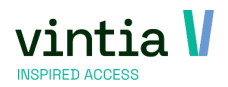

#### (ce n'est pas nécessaire)

| e ×        | POS info                              | ×          | Customer info X Submenu controls X Extra functions X Single order | button X Single payment button |
|------------|---------------------------------------|------------|-------------------------------------------------------------------|--------------------------------|
| •          | Point of sale<br>Employee<br>POS menu | <b>0</b> - | Customer<br>Street Number<br>Zipcode City                         | × .                            |
| cted items | <b>↑ ↓</b>                            |            |                                                                   | ×                              |
| rticle     | x1,00 €1,                             | 25         |                                                                   |                                |
| rticle     | x1,00 €1,                             | 25         |                                                                   | -                              |
| rticle     | x1,00 €1,<br>— 1                      | 25         |                                                                   |                                |
|            |                                       | ₿          |                                                                   | Рау                            |
|            |                                       | €          |                                                                   |                                |
|            |                                       | *          |                                                                   |                                |
| otal       | x3,00 3,75                            | € +/-      |                                                                   | _                              |
| et timer   |                                       | ×          |                                                                   |                                |
|            |                                       |            |                                                                   |                                |

## 1.3. Écran d'abonnement

 ✓ L'écran d'information sur les membres a été mis à jour afin de visualiser des informations supplémentaires et de fournir plusieurs nouvelles fonctionnalités utiles :

o Si une carte possède plusieurs abonnements valides et actifs, nous proposons une

fonction permettant de parcourir ces abonnements.

| Caisse : info abonnement |                       |        |                  |                |
|--------------------------|-----------------------|--------|------------------|----------------|
| Abonnement               |                       | Squash | 10x              |                |
| <b>Client abonnement</b> | Dubois Camille        |        |                  |                |
|                          | Rue Fourier, 24       |        |                  |                |
| Client carte             | 13000 Marseille       |        |                  |                |
| cilent carte             | Rue Fourier, 24       |        |                  |                |
|                          | 13000 Marseille       |        |                  |                |
|                          |                       |        |                  |                |
| Info supplém. 1          |                       |        |                  |                |
| Info supplém. 2          |                       |        |                  |                |
| Info supplém. 3          |                       |        |                  |                |
| Sessions                 | 10                    |        |                  |                |
|                          |                       |        |                  |                |
| Période                  | 12-2-2024 - 11-6-2024 |        |                  |                |
| Jours restants           | 121                   |        |                  |                |
| Sessions restantes       | 10                    |        |                  |                |
|                          |                       |        |                  |                |
| Dern. prolongation       | 1                     |        |                  |                |
| Solde portefeuille       | 0,00 €                |        |                  |                |
| Solde crédits            | 0                     |        | Solde crédit bud | gétaire 0,00 € |
|                          |                       |        |                  |                |
|                          |                       |        |                  |                |
| Date d'entrée            |                       |        |                  |                |
|                          |                       |        |                  |                |
|                          |                       |        |                  |                |
|                          |                       |        |                  |                |
|                          |                       |        |                  |                |
| 🛛   🔺                    |                       |        |                  | 🕑 🛛 🐇          |
|                          |                       |        |                  |                |

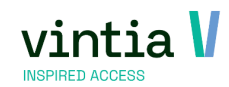

# 2. Rapport

## 2.1. Tableaux de bord filtres

- ✓ Fonctionne désormais dans les tableaux de bord pour les éléments de filtrage, sans que rien ne soit coché par défaut. Le tableau de bord se charge donc plus rapidement et une sélection correcte peut être effectuée immédiatement.
- Allez dans Rapports Tableaux de bord Configurer Sélectionner un tableau de bord Dans l'onglet Données, choisissez de charger tous les filtres ou non.

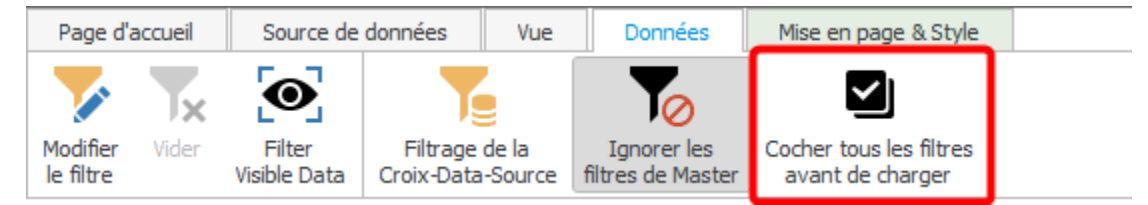

# 3. Mailing

## 3.1. Envoi par plugin de service

- ✓ Les mailings fonctionnant par l'intermédiaire d'un plugin de service, un dispositif de sécurité supplémentaire a été ajouté lors de la modification des sélections.
- Exécuter mailing est automatiquement désactivé avec une notification, il est nécessaire de créer un premier clic pour qu'un contrôle visuel puisse être effectué. Le service peut alors être réactivé.

# 4. Boutique en ligne

### 4.1. Bannière de cookies

 ✓ Une nouvelle bannière de cookies a été conçue pour se conformer aux dernières réglementations en matière de protection de la vie privée et des données.

### 4.2. Google Analytics 4

- ✓ Webshop soutient l'utilisation de Google Analytics 4.
- ✓ Manuel disponible en ligne à l'adresse <u>suivante : https://help.recreatex.be/new/en/google-analytics-4--ga4-.html</u>

# 5. Billetterie horodatée

### 5.1. Groupe

- ✓ Les articles de prix (tickets) sont regroupés par groupe d'articles dans la boutique en ligne.
- ✓ Par défaut, lors de la mise à jour, les regroupements sont affichés comme suit :

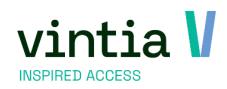

#### Nombre de participants

| Vous pouvez spécifier 20 participants au maximum         Billets       Uitpas         Abonnements |            |        |         |
|---------------------------------------------------------------------------------------------------|------------|--------|---------|
|                                                                                                   | Sous-total | € 0,00 |         |
| PRÉCEDENT                                                                                         |            |        | SUIVANT |

 Allez dans Billetterie horodatée - expositions- sélectionnez l'exposition concernée - allez dans l'onglet web :

| Général | Pér           | iodes          | Prix         | Compétences désirées | Logging               | Articles   | Expositions liées | Traduc       |
|---------|---------------|----------------|--------------|----------------------|-----------------------|------------|-------------------|--------------|
| info    | Caisse        | Loyalty        | Web          | Divisions autorisées | Kiosque libre-service | Sociétés   | Ré-réservation    | Limitation d |
| Général | Calendrie     | ers web        |              |                      |                       |            |                   |              |
|         |               |                |              |                      |                       |            |                   |              |
|         | ntrer sur le  | site           |              |                      |                       |            | _                 |              |
| Vis     | ualiser du    |                |              | <b>□</b> - 0         | 0:00 au               |            |                   | 0:00         |
|         | Exclure de    | l'aperçu       |              |                      |                       |            |                   |              |
|         |               |                |              |                      |                       |            |                   |              |
| ✓ Mo    | ntrer sur le  | e site Web sou | us les coupo | ns                   |                       |            |                   |              |
| Régla   | de d'avanc    | e par Web      |              |                      |                       |            |                   |              |
|         | -<br>         |                | 20           |                      |                       |            |                   |              |
| Max. :  | site Web      |                | 30           |                      |                       |            |                   |              |
| Max. t  | tickets / ac  | hat en ligne   | 20           |                      |                       |            |                   |              |
| Dern.   | date d'inso   | ription Web    | 0            | Jours 1              | heures avan           | t          |                   |              |
| Uti     | liser sélecti | ion aroupe-ci  | ble          |                      |                       |            |                   |              |
|         |               |                | - 11-h       |                      |                       |            |                   |              |
|         | manuer lar    | igue sur le si | te web       |                      |                       |            |                   |              |
| 🗸 Lie   | r abonnem     | ent à la carte | existante    |                      |                       |            |                   |              |
| ✓ Ma    | squer tous    | les groupes (  | d'articles   |                      |                       |            |                   |              |
| 🖌 Aff   | icher capao   | cité           |              |                      |                       |            |                   |              |
| Langue  | s possibles — |                |              |                      |                       |            |                   |              |
|         | Code          | Description    | Dern. sy     | Dern. mise à jour    | Langue BDC            | Code langu | e Bloqué          |              |
|         | СН            | Zwitserland    |              | 23-6-2010 16:07:20   |                       |            |                   |              |
|         | DU            | Duits          |              | 5-8-2022 08:21:56    | de                    | de         |                   |              |
|         | EN            | English        |              | 5-8-2022 08:22:03    | en                    | en         |                   |              |

Ici, il est possible d'activer l'option " cacher tous les groupes d'articles". En conséquence, les différents groupes d'articles sont affichés en ligne comme suit :

Nombre de participants

Vous pouvez spécifier 20 participants au maximum

| étudiant               | € 6,00 | 0   |
|------------------------|--------|-----|
| Enfant -4 a            | € 1,50 | 0 ~ |
| 4 -16                  | € 4,00 | 0 ~ |
| 18+                    | € 8,00 | 0 ~ |
| Uitpas ticket          | € 8,00 | 0 ~ |
| Avec un abonnement 18+ | € 0,00 | 0 • |

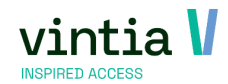

 Sur le groupe d'articles, il est possible de définir une traduction - pour cela, il faut aller dans le détail du groupe d'articles - l'onglet traductions permet de saisir la traduction pour chaque langue.

| Annexes     | Remises            | Extras | Catégories | Validation | n à la vente | Comptabilité pa  | r division   | Loyalty  | Règlemen   | ts de commisions | UITPAS   | Abo. re |
|-------------|--------------------|--------|------------|------------|--------------|------------------|--------------|----------|------------|------------------|----------|---------|
| Général     | Finances           | Types  | Abonnement | s Caisse   | Tickets      | Périodes actives | Prix de ve   | ente Co  | omposants  | Validité abonnen | nent Opt | ions Un |
| <u>Code</u> |                    |        | ZWE-0063   | 3          |              |                  |              |          |            |                  |          |         |
| Descript    | tion               |        | Avec un a  | bonnement  | -18          |                  |              |          |            |                  |          |         |
| Descript    | <u>tion ticket</u> |        | Avec un a  | bonnement  | -18          |                  |              |          |            |                  |          |         |
| Descr. ti   | icket supp         | I.     |            |            |              |                  |              |          |            |                  |          |         |
| Groupe      | <u>d'articles</u>  |        | ZWE        | Membe      | erships      |                  |              |          |            |                  |          |         |
| Code st     | atistique          |        |            |            |              |                  |              |          |            |                  |          |         |
| Unité de    | base               |        | X QU       | Modifier   | groupe       | d'articles - Mem | berships     |          |            |                  |          |         |
| Unité d'a   | achat              |        | X OU       |            | Détails I    | Divers Traducti  | ons Cat      | tégories | Droits d'a | chat Code QR     | Nebshop  |         |
|             |                    |        |            | -1         | Traductions  |                  |              |          |            |                  |          |         |
|             |                    |        | Blo        |            | Descript     | ion Descript     | on détaillée | Lang     | ue         |                  |          |         |
| Info        |                    |        |            | 1          | Members      | ships            |              | EN       |            |                  |          |         |
|             |                    |        |            |            | Abonner      | menten           |              | NL       |            |                  |          |         |
| Info1       | -                  |        |            |            |              |                  |              |          |            |                  |          |         |

#### 5.2. Style du calendrier

- Grâce aux 5 nouveaux styles configurables, vous pouvez désormais définir des couleurs personnalisées pour des périodes d'exposition spécifiques, par exemple pour mettre en évidence des événements spéciaux supplémentaires organisés au cours d'une exposition particulière et donner au client du magasin une vue d'ensemble claire sur un seul écran sans avoir à rechercher des informations supplémentaires.
- ✓ Allez dans le gestionnaire de la boutique en ligne onglet exposition sous-onglet couleurs définissez les couleurs.

| Expositions           |         |
|-----------------------|---------|
| Réglages Couleurs     |         |
| Couleurs              |         |
| Style du calendrier 1 | <b></b> |
| Style du calendrier 2 | <b></b> |
| Style du calendrier 3 | -       |
| Style du calendrier 4 | -       |
| Style du calendrier 5 | •       |
| SAUVEGARDER           |         |

 ✓ Allez dans la billetterie horodatée - expositions - choisissez l'exposition - onglet web - sous-onglet calendriers web.

Cet onglet permet de configurer 5 calendriers avec un style de calendrier.

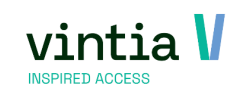

| Ge | énéral |       | Pério    | des     | Prix            | Compétences désirées                                                                      | Lo        | gging                      | Articles                          | Expositions liées                          | Traductions        | Sous-catéo |
|----|--------|-------|----------|---------|-----------------|-------------------------------------------------------------------------------------------|-----------|----------------------------|-----------------------------------|--------------------------------------------|--------------------|------------|
| 'n | fo     | Caiss | æ        | Loyalty | Web             | Divisions autorisées                                                                      | Kiosque I | libre-service              | Sociétés                          | Ré-réservation                             | Limitation d'achat | Abonnement |
| 2  | énéral | Cale  | endriers | web     |                 |                                                                                           |           |                            |                                   |                                            |                    |            |
|    | Nom a  | brégé | Туре     | Descrip | tion            | Description 1                                                                             |           |                            |                                   |                                            |                    |            |
| 1  | 005    | ~     | 4        | No aud  | oguide availabl | e No audioguides availa                                                                   | ible      |                            |                                   |                                            |                    |            |
|    | 006    |       | 5        | Free gu | ides            | Free guides                                                                               |           |                            |                                   |                                            |                    |            |
|    |        |       |          |         |                 | Calendrier web de l'ex                                                                    | (position | Dagamara                   | veko                              |                                            |                    | _ = ×      |
|    |        |       |          |         |                 | Calendrier web de l'ex                                                                    | kposition | Panamare                   | inko                              |                                            |                    | _ = ×      |
|    |        |       |          |         |                 | Calendrier web de l'ex<br>Exposition<br>Détails<br>Calendrier                             | kposition | Panamare                   | nko<br>Pas d'au                   | diaquide disponible                        |                    | _ = ×      |
|    |        |       |          |         |                 | Calendrier web de l'ex<br>Exposition<br>Détails<br><u>Calendrier</u>                      | kposition | Panamare<br>005            | nko<br>Pas d'au                   | dioguide disponible                        |                    | - • ×      |
|    |        |       |          |         |                 | Calendrier web de l'ex<br>Exposition<br>Détails<br><u>Calendrier</u><br><u>Style du c</u> | kposition | Panamare<br>005<br>Pas d'a | enko<br>Pas d'au<br>audi Pas d'au | dioguide disponible<br>dioguide disponible |                    | - • ×      |
|    |        |       |          |         |                 | Calendrier web de l'ex<br>Exposition<br>Détails<br><u>Calendrier</u><br><u>Style du c</u> | xposition | Panamare<br>005<br>Pas d'a | enko<br>Pas d'au<br>audi Pas d'au | dioguide disponible<br>dioguide disponible |                    | ×          |

Définir un calendrier avec les jours souhaités et le lier au calendrier.

Définir un style de calendrier web avec la description et le numéro de type correct de la boutique.

| 🗵 Style du c | alendrier web - Pas                          | d'audioguide disponible     |             |           | - 🗆 X  |
|--------------|----------------------------------------------|-----------------------------|-------------|-----------|--------|
| Détails Tra  | aductions                                    |                             |             |           |        |
|              | Détails<br><u>Type</u><br><u>Description</u> | Pas d'audioguide disponible |             |           |        |
|              |                                              |                             | Sauvegarder | Supprimer | Fermer |

✓ Dans la boutique, le calendrier est affiché avec les couleurs et la description du calendrier.

| •  | < < |    |     |      | FÉ۱ | /RIEF | 2024 | 1 - M | ARS | 2024 | Ļ  |     |    | >  | •• |
|----|-----|----|-----|------|-----|-------|------|-------|-----|------|----|-----|----|----|----|
|    |     |    | FÉ∖ | RIER | t   |       |      |       |     |      | М  | ARS |    |    |    |
|    | L   | Μ  | Μ   | J    | V   | S     | D    |       | L   | Μ    | Μ  | J   | V  | S  | D  |
| 5  |     |    |     | 1    | 2   | 3     | 4    | 9     |     |      |    |     | 1  | 2  | 3  |
| 6  | 5   | 6  | 7   | 8    | 9   | 10    | 11   | 10    | 4   | 5    | 6  | 7   | 8  | 9  | 10 |
| 7  | 12  | 13 | 14  | 15   | 16  | 17    | 18   | 11    | 11  | 12   | 13 | 14  | 15 | 16 | 17 |
| 8  | 19  | 20 | 21  | 22   | 23  | 24    | 25   | 12    | 18  | 19   | 20 | 21  | 22 | 23 | 24 |
| 9  | 26  | 27 | 28  | 29   |     |       |      | 13    | 25  | 26   | 27 | 28  | 29 | 30 | 31 |
| 10 |     |    |     |      |     |       |      | 14    |     |      |    |     |    |    |    |

Pas d'audioguides disponibles : maintenance technique

Journée de guide gratuit

✓ Bon à savoir : si une exposition comporte plusieurs événements à code couleur qui se chevauchent, seule la couleur du style de calendrier défini en premier est visualisée dans le calendrier.

#### 5.3. Informations complémentaires

 ✓ Vous avez désormais la possibilité d'ajouter des informations supplémentaires aux articles d'exposition facultatifs et de les visualiser pour les clients dans la boutique en ligne. 9

PUBLIC Vintia Academy  Allez dans la billetterie horodatée- expositions - choisissez l'exposition - onglet articles - sous-onglet facultatif. Double-clic sur l'élément optionnel - aller à l'onglet informations supplémentaires et remplir les informations supplémentaires.

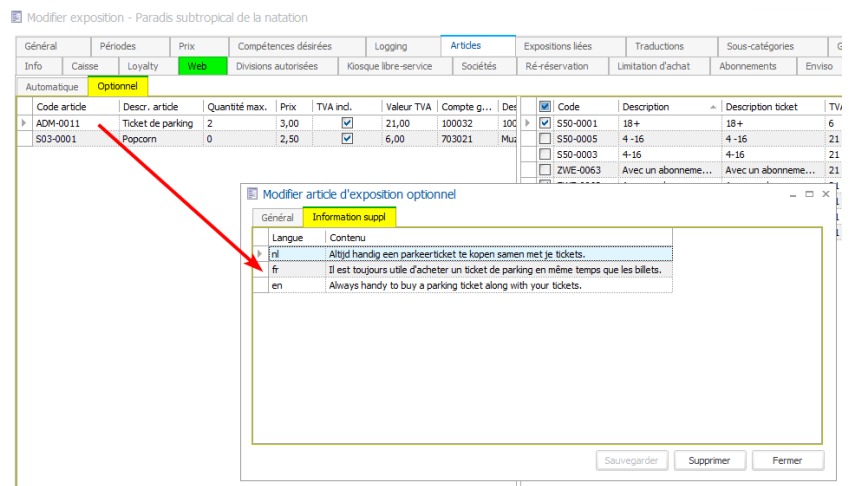

 Dans la boutique en ligne, le « i » est affiché à côté de l'article, et lorsque le client clique dessus, il obtient une fenêtre contextuelle contenant des informations supplémentaires.

Options supplémentaires

| Ticket de parking 🛈 🔫 | € 3,00 | min. 1 max. |
|-----------------------|--------|-------------|
| Popcorn               | € 2,50 | 0           |

### 5.4. Abonnement obligatoire

- ✓ L'abonnement obligatoire peut désormais être configuré au niveau du type de billet (élément) plutôt qu'au niveau de l'exposition, ce qui évite de créer deux fois la même exposition.
- En outre, un contrôle du nombre de tours restants est effectué pour éviter que le client ne commande plus de billets que le nombre de tours restants disponibles dans l'abonnement utilisé. (l'abonnement doit fonctionner avec des tours)
- La fonctionnalité fonctionne comme auparavant sur la caisse, le back-office et la boutique en ligne.
- ✓ Allez dans la billetterie horodatée exposition choisissez l'exposition onglet prix liez un article nouveau ou existant à l'exposition.

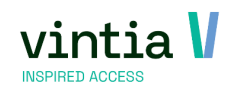

| Généra |           | Périodes     | Prix          | Compétence    | es désirées | Logging           |          | Articles            | Exposit     | ions liées | Tri            | aductions     | Sous-catégories | Group       | oes-cibles     | Div      |
|--------|-----------|--------------|---------------|---------------|-------------|-------------------|----------|---------------------|-------------|------------|----------------|---------------|-----------------|-------------|----------------|----------|
| Info   | Caise     | se Loyalty   | Web           | Divisions aut | orisées     | Kiosque libre-s   | ervice   | Sociétés            | Ré-rés      | ervation   | Limitat        | ion d'achat   | Abonnements     | Enviso      | Réservations d | e salles |
| Code   | - I       | Groupe d'a ^ | Description   |               | Descr. ti   | cket              | Pr       | TVA ind.            | Compte      | Mode de    | calcul         | Prix actuel   | Type calcul     | Frais réser | Quantity       | de ven   |
| Group  | e d'artic | les: S50 (7) |               |               |             |                   |          |                     |             |            |                |               |                 |             |                |          |
| S50-   | 0001      | S50          | 18+           |               | 18+         |                   | 6        | <b>V</b>            | 100032      | X QUANT    | TΥ             | 8,00          | Prix x Nombre   | 0,00        | 0              |          |
| S50-   | 0002      | S50          | Student       |               | Student     |                   | 21       | <b>V</b>            | 100032      | X QUANT    | TY             | 6,00          | Prix x Nombre   | 0,00        | 0              |          |
| S50-   | 0003      | S50          | 4-16          |               | 4-16        |                   | 21       | <ul><li>✓</li></ul> | 100032      | X QUANT    | TΥ             | 1,50          | Prix x Nombre   | 0,00        | 0              |          |
| S50-   | 0004      | S50          | Mindervalide  | zwembeurt     | Minderva    | alide zwembeurt   | 21       | <b>V</b>            | 100032      | X QUANT    | TY             | 4,00          | Prix x Nombre   | 0,00        | 0              |          |
| S50-   | 0005      | S50          | 4 - 16        |               | 4 - 16      |                   | 21       | <b>V</b>            | 100032      | X QUANT    | TY             | 4,00          | Prix x Nombre   | 0,00        | 0              |          |
| S50-I  | 0099      | S50          | 18 + combi e  | xhibition     | 18 + com    | bi exhibition     | 6        |                     | 100032      | X OLIAN    | TY             | 0.00          | Prix x Nombre   | 0.00        | 0              |          |
| S50-   | 0098      | S50          | 65+ combi e   | xhibition     | 🛛 🗉 Mo      | odifier article d | 'exposit | ion                 |             |            |                |               |                 |             |                | ×        |
| Group  | e d'artic | les: UIT (1) |               |               | Cár         | nárol Demiser     |          | - Noista            | tafa availá |            | A              |               |                 |             |                |          |
| UIT-0  | 0008      | UIT          | Uitpas ticket |               |             | Remises           | de vente | anucipee            | thio supple | mentare    | Abornen        | nent          |                 |             |                |          |
|        |           |              |               |               | 7 Det       | ais               |          |                     |             |            |                |               |                 |             |                | 1.       |
| Group  | e d'artic | les: ZWE (2) |               |               | Ext         | position          |          | 01ZWEM              | Paradis s   | ubtropica  | l de la na     | atation       |                 |             |                |          |
| ZWE    | -0062     | ZWE          | Avec un abor  | nnement 18+   | Art         | ticle             |          | ZWE-0062            | Avec un     | abonnem    | ent 18+        |               |                 |             |                |          |
| ZWE    | -0063     | ZWE          | Avec un abor  | nnement -18   | 1           |                   |          |                     |             |            |                |               |                 |             |                |          |
|        |           |              |               |               | rra         | als de reservat   | ion      | 0,00                |             |            | Quantite       | de vente min  | U               |             |                |          |
|        |           |              |               |               |             |                   |          |                     |             |            | Quantité       | de vente max  | < 0             |             |                |          |
|        |           |              |               |               |             |                   |          | 🗌 A nlanifi         | er          |            |                |               |                 |             |                |          |
|        |           |              |               |               |             |                   |          |                     |             |            |                |               |                 |             |                |          |
|        |           |              |               |               |             |                   |          | Visualise           | er sur le s | ite Web    |                |               |                 |             |                |          |
|        |           |              |               |               |             |                   |          | Montrer             | sur le site | Web sou    | s les cou      | pons          |                 |             |                |          |
|        |           |              |               |               |             |                   |          | C Obligato          | ire d'ache  | ter au mo  | ins la qu      | antité minima | ile (Web)       |             |                | 11       |
|        |           |              |               |               |             |                   |          | Demand              | ler noms    |            |                |               |                 |             |                |          |
|        |           |              |               |               |             |                   |          |                     | tarif défav | orisé obli | gatoire        |               |                 |             |                |          |
|        |           |              |               |               |             |                   |          | Seuleme             | ent autoris | é en cas   | -<br>d'exposit | ions combiné  | es              |             |                |          |
|        |           |              |               |               |             |                   |          | V Lier abo          | nnement     | à la carte | evictante      |               |                 |             |                |          |
|        |           |              |               |               |             |                   |          | - 181 800           | interience  | a la carte | exiacente      | 2             |                 |             |                |          |
|        |           |              |               |               |             |                   |          |                     |             |            |                |               |                 |             |                | 1        |
|        |           |              |               |               |             |                   |          |                     |             |            |                |               |                 |             |                | - 1      |

Allez dans l'onglet Abonnement et liez les abonnements qui peuvent être utilisés :

| ener                | ral Remises de    | e vente anticipee | Info supplementaire Abonnement    |                                   |     |   |
|---------------------|-------------------|-------------------|-----------------------------------|-----------------------------------|-----|---|
| •                   | Tous les abonner  | ments             | Abonnements sélectionnés          |                                   |     |   |
|                     | Code              | Group 🔺           | Description                       | Description ticket                | TVA | ٦ |
| Grou                | pe d'articles: SS | 50 (1)            |                                   |                                   |     |   |
|                     | S50-0011          | S50               | Padelterrein jeugd                | Padelterrein jeugd                | 6   |   |
| Grou                | pe d'articles: Z\ | WE (8)            | AL                                | AL                                | 21  |   |
|                     | ZWE-0036          | ZWE               | Abo zwemmen                       | Abo zwemmen                       | 21  |   |
|                     | ZWE-0057          | ZWE               | Abonnement 18+                    | Abonnement 18+                    | 21  |   |
|                     | 2WE-0051          | ZWE               | Abonnement met tijdslot ticketing | Abonnement met tijdslot ticketing | 21  |   |
|                     | 2WE-0001-1        | ZWE               | Abonnements 10x                   | Abonnements 10x                   | 6   |   |
|                     | ZWE-0004          | ZWE               | Recrea 10x adult                  | Recrea 10x adult                  | 6   |   |
|                     | ZWE-0035          | ZWE               | Squash 10x                        | Squash 10x                        | 21  |   |
|                     | ZWE-0044          | ZWE               | Subscription with minutes         | Subscription with minutes         | 21  |   |
| <ul><li>✓</li></ul> | ZWE-0050          | ZWE               | Toegang met abonnement            | Toegang met abonnement            | 21  |   |

Allez dans les abonnements sélectionnés, complétez les éléments de contrôle nécessaires tels que le nombre maximum de billets, le contrôle de la validation de l'heure, les périodes maximales à réserver et la déduction de la session lors de la visite.

|   | C Tous les at | oonnements • Ab                   | onnements séle | ectionnés                       |                          |                             |  |
|---|---------------|-----------------------------------|----------------|---------------------------------|--------------------------|-----------------------------|--|
|   | Code          | Description -                     | Billets max.   | Temps du contrôle de validation | Périodes max. à réserver | Déduire session à la visite |  |
| ١ | ZWE-0036      | Abo zwemmen                       | 0              | A la date de la réservation     | 0                        |                             |  |
| T | ZWE-0057      | Abonnement 18+                    | 5              | A la date de la visite          | 2                        |                             |  |
|   | ZWE-0051      | Abonnement met tijdslot ticketing | 0              | A la date de la réservation     | 0                        |                             |  |
|   | ZWE-0001-1    | Abonnements 10x                   | 5              | A la date de la réservation     | 3                        |                             |  |
|   | S50-0011      | Padelterrein jeugd                | 1              | A la date de la visite          | 3                        | <b>V</b>                    |  |
|   | ZWE-0004      | Recrea 10x adult                  | 4              | A la date de la réservation     | 0                        |                             |  |
|   | ZWE-0035      | Squash 10x                        | 5              | A la date de la visite          | 2                        | <b>V</b>                    |  |
|   | ZWE-0044      | Subscription with minutes         | 0              | A la date de la réservation     | 1                        | <b>V</b>                    |  |
|   | ZWE-0050      | Toegang met abonnement            | 0              | A la date de la visite          | 1                        |                             |  |

Bon à savoir, il est possible de lier le billet électronique à la carte existante.

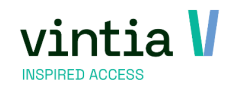

 Des informations détaillées supplémentaires sont disponibles dans l'aide en ligne : <u>https://help.recreatex.be/new/en/recreatex-8-2-2.html#UUID-81640161-1b19-38f7-c901-209a131a1324</u>

#### 5.5. Expositions combinées

- ✓ Il est désormais possible de combiner des expositions dans le but d'offrir aux visiteurs des billets combinés pour des visites multiples de l'exposition à des prix avantageux.
- ✓ Allez dans billetterie horodatée expositions combinées créez une nouvelle exposition combinée.
- ✓ Onglet Général :

| 🗉 Modifie   | r l'exposition | combinée - Jou                                        | · combiné @I                                 | eper         |          | -             | □ × |
|-------------|----------------|-------------------------------------------------------|----------------------------------------------|--------------|----------|---------------|-----|
| Général     | Expositions    | Tickets combinés                                      | Traductions                                  | Logging      | Web      |               |     |
| <u>Code</u> |                | JOUR COMBINÉ                                          | @IEPER                                       |              |          |               |     |
| Descript    | ion            | Jour combiné @                                        | Ieper                                        |              |          |               |     |
| Groupe      | de prix        | ☐ Des enreg<br>✓ Ordre chro<br>COMBI EX C<br>☐ Bloqué | strements son<br>nologique fixe<br>OMBI EXPO | nt autorisés | s sur pl | usieurs jours |     |
|             |                |                                                       |                                              |              |          |               |     |

- Les inscriptions autorisées sur plusieurs jours peuvent être cochées si l'exposition combinée se déroule sur plusieurs jours.
- L'ordre chronologique fixe peut être vérifié si les pièces sont proposées dans un certain ordre.
- Si vous sélectionnez un groupe de prix, les prix des billets sont calculés en utilisant les prix associés à ce groupe de prix.
- ✓ Onglet expositions :

|    | Modifie         | er l'exposi | tion | o combinée - Jou                   | r combin           | é @] | leper   |                  |   |  |
|----|-----------------|-------------|------|------------------------------------|--------------------|------|---------|------------------|---|--|
| G  | énéral          | Expositio   | ns   | Tickets combinés                   | Traductio          | ns   | Logging | We               | b |  |
|    | Code exposition |             |      | scription exposition               | ription exposition |      |         | Temps min. avant |   |  |
|    | 01ZWE           | м           | Pa   | Paradis subtropical de la natation |                    |      | 0:00    |                  |   |  |
|    | 01MZG           |             | Se   | rvice de restauration              | Gantner            | 0:00 | )       |                  | 2 |  |
| ×. | 23TENTOONSTEL   |             | Ex   | xposition P. Alechinsky            |                    | 0:00 | )       |                  | 3 |  |
|    |                 |             |      |                                    |                    |      |         |                  |   |  |

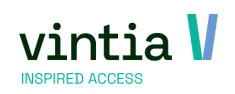

 Faites le lien avec l'exposition, déterminez éventuellement le temps minimum nécessaire à l'avance ainsi que la séquence.

| 🗉 Modifie | er les expositions d'une exp   | osition combinée                          | _ 🗆 X  |
|-----------|--------------------------------|-------------------------------------------|--------|
| R         | Exposition combinée<br>Détails | Jour combiné @Ieper                       |        |
|           | Exposition                     | DIZWEM Paradis subtropical de la natation |        |
|           | Temps min. avant               | 0 days 00:00 hours                        |        |
|           | Ordre                          | 1                                         |        |
|           |                                |                                           |        |
|           |                                | Sauvegarder Supprimer                     | Fermer |

 ✓ L'onglet Tickets combinés définit tous les types de billets combinés disponibles pour l'exposition combinée.

|   | Modifie | er l'expositior | n combinée - Jour    | combiné @]    | leper    |                                                                                                    |                 |
|---|---------|-----------------|----------------------|---------------|----------|----------------------------------------------------------------------------------------------------|-----------------|
| G | énéral  | Expositions     | Tickets combinés     | Traductions   | Logging  | Web                                                                                                    |                 |
|   | Code    | Description     | Combiner les tickets | Lay-out ticke | t Montre | r sur le sit                                                                                                    | te Web 🛛 Bloqué |
| ⊩ | 18+     | 18+             | <b></b>              | 1             |          | <b>~</b>                                                                                                    |                 |
|   | -18     | -18             | <b>V</b>             | 1             |          | <ul> <li>Image: A start of the start of the start of</li></ul> |                 |
|   | 65+     | 65+             |                      | 1             |          | <ul> <li>Image: A start of the start of the start of</li></ul> |                 |

### E Modifier l'exposition combinée - Jour combiné @Ieper

#### • Onglet général du billet combiné :

| Modifie     | r le ticket | de l'exposition combin                                                     | iée - 18+   |         |             |           | _ 🗆 ×  |
|-------------|-------------|----------------------------------------------------------------------------|-------------|---------|-------------|-----------|--------|
| Général     | Tickets     | Articles supplémentaires                                                   | Traductions | Logging |             |           |        |
| Expositi    | on combin   | ée Jour combiné @                                                          | leper       |         |             |           |        |
| <u>Code</u> |             | 18+                                                                        |             |         |             |           |        |
| Descript    | ion         | 18+                                                                        |             |         |             |           |        |
|             |             | <ul> <li>✓ Combiner la Lay-out ticket</li> <li>✓ Visualiser sur</li> </ul> | es tickets  | 1       | ~           |           |        |
|             |             | Bloqué                                                                     |             |         |             |           |        |
|             |             |                                                                            |             |         | Sauvegarder | Supprimer | Fermer |

Entrez le code et la description du billet.

En combinant les billets, vous obtenez un seul code-barres pour l'ensemble des expositions. Ici, il est possible de choisir une mise en page de ticket, c'est-à-dire un rapport Crystal.

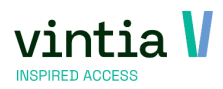

• L'onglet Tickets vous permet de sélectionner le tarif par exposition.

| eneral | Tickets   | Articles supplémentaires     | Tradu   | uctions Lo | gging                 |             |  |
|--------|-----------|------------------------------|---------|------------|-----------------------|-------------|--|
| Code e | xposition | Description exposition       |         | Nº suivi 🔺 | Tickets               | Prix actuel |  |
| 01ZWE  | M         | Paradis subtropical de la na | itation | 1          | 18 + combi exposition | 6,00        |  |
| 01MZG  |           | Service de restauration Gar  | ntner   | 2          | Le plat du jour       | 5,00        |  |
| 23TEN  | FOONSTEL  | Exposition P. Alechinsky     |         | 3          | 18+                   | 5,00        |  |
|        |           |                              |         |            |                       |             |  |

Dans la colonne tickets, vous pouvez utiliser une liste déroulante pour récupérer les tickets disponibles de l'exposition.

|   | Modifier le ticket | t de l'exposition combinée        | - 18+     |      |            |         |              | _ 🗆 ×                          |  |
|---|--------------------|-----------------------------------|-----------|------|------------|---------|--------------|--------------------------------|--|
| 1 | Général Tickets    | Articles supplémentaires Tra      | aductions | Log  | ging       |         |              |                                |  |
|   | Code exposition    | Description exposition            | Nº sui    | vi 🔺 | Tickets    |         | Prix actuel  |                                |  |
| ⊧ | 01ZWEM             | Paradis subtropical de la natatio | n 1       |      | 18 + combi | expo 🝷  | 6,00         |                                |  |
|   | 01MZG              | Service de restauration Gantner   | 2         |      | Code       | Descrip | otion        | Seulement autorisé en cas d'ex |  |
|   | 23TENTOONSTEL      | Exposition P. Alechinsky          | 3         |      | S50-0002   | Studen  | t            | False                          |  |
|   |                    |                                   |           |      | S50-0003   | 4-16    |              | False                          |  |
|   |                    |                                   |           |      | S50-0004   | Minder  | valide zwem  | False                          |  |
|   |                    |                                   |           |      | S50-0005   | 4 -16   |              | False                          |  |
|   |                    |                                   |           |      | S50-0099   | 18 + co | ombi exposit | True                           |  |
|   |                    |                                   |           |      | S50-0098   | 65+ co  | ombi exposit | True                           |  |
|   |                    |                                   |           |      | ZWE-0062   | Avec u  | n abonnem    | False                          |  |
|   |                    |                                   |           |      | ZWE-0063   | Avec u  | n abonnem    | False                          |  |

 L'onglet Articles supplémentaires vous permet de lier des articles supplémentaires à vendre avec le billet.

| 🖭 Modifier le ticket de l'exposition combi | oinee | - 18+ |
|--------------------------------------------|-------|-------|
|--------------------------------------------|-------|-------|

• L'onglet Traductions permet de saisir des traductions.

| Modifier le ticket de l'exposition combinée - 18+ |  |
|---------------------------------------------------|--|
|---------------------------------------------------|--|

| 6 | énéral     | Tickets      | Articles supplémentaires | Traduct | ions | Logging |
|---|------------|--------------|--------------------------|---------|------|---------|
|   | Descrip    | tion         | Description détaillée    | Langue  |      |         |
| ⊧ | Billet d'e | entrée adult | e Billet d'entrée adulte | FR      | )    |         |
|   | Adult      |              | Adult ticket             | EN      |      |         |
|   | Volwass    | en ticket    | Volwassen ticket         | NL      |      |         |

- ✓ Caisse
  - ATTENTION : les tickets combinés ne sont pris en charge que dans la version moderne de la caisse.

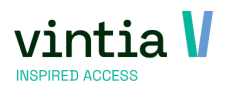

- Via caisse réglages menus de caisse- choisissez le menu de caisse souhaité et allez dans les paramètres.
- Dans le nouvel onglet des expositions combinées, vous pouvez trouver l'exposition combinée, la faire glisser vers le bouton souhaité dans le menu de la caisse.

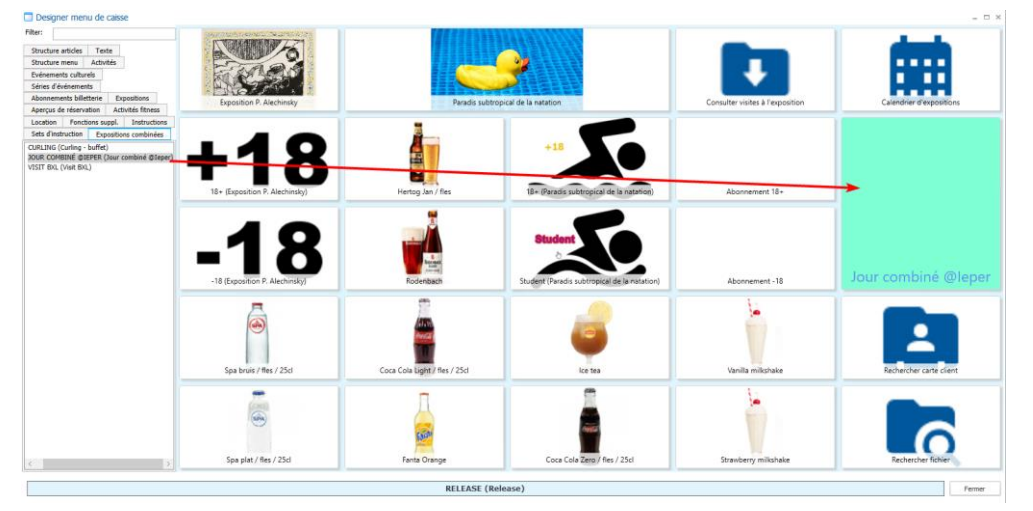

 Dans la caisse, il est possible de cliquer sur le bouton de l'exposition combinée. Choisissez le nombre de billets par article.

| TRAINER<br>Van Massenhove Julie<br>RELEASE | Caisse : sélectionner g                                     | Caisse<br>roupe de prix des visiteurs à<br>Merci de sélectio | exposition | ə(s) grou                | upe(s) de              | prix désiré(s)        |       | 4                    | f | Finir<br>session<br>et ✓<br>bloquer<br>la caisse |  |
|--------------------------------------------|-------------------------------------------------------------|--------------------------------------------------------------|------------|--------------------------|------------------------|-----------------------|-------|----------------------|---|--------------------------------------------------|--|
| <b>↑ ↓</b>                                 | Exposition combinée<br>Client<br>Contact<br>Toutes périodes | Jour combiné @leper                                          | Caisse     | : Entrez le nu<br>Nombre | méro<br>a de visiteurs | ×                     |       | 8                    | Τ | 曲                                                |  |
|                                            | -18                                                         | 1 18+<br>1 0                                                 | 7          | 8                        | 9                      | ~                     |       | 4                    | 8 | Calendrier drepositions                          |  |
|                                            |                                                             | • •                                                          | 4          | 5<br>3<br>2              | 6                      | 8                     |       | 0                    | Н | 0                                                |  |
|                                            |                                                             |                                                              |            | 0                        | С                      | +/-                   |       | 111                  |   | Jour combiné<br>@leper                           |  |
|                                            |                                                             |                                                              |            |                          | 0                      |                       | _     | L.                   |   | Rechercher carte client                          |  |
| A payer <b>x0,00</b>                       | 0,00 €                                                      | Spa plat./ fles / 25cl                                       |            | Fanta                    | Orange                 | Coca Cola Zero / fies | / 25d | Strawberry milkshake |   | Rechercher fichier                               |  |

 Après avoir cliqué sur la coche verte, vous entrerez automatiquement dans la sélection du période, choisissez le période de la première exposition.

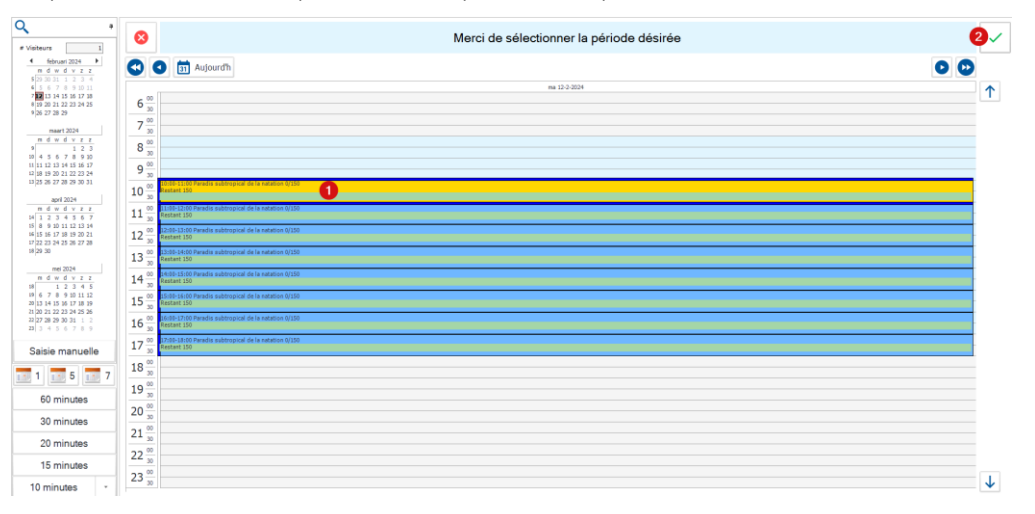

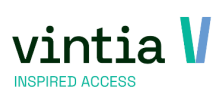

• Après avoir cliqué sur la coche verte, vous entrerez automatiquement dans le période suivant, en choisissant le période de la deuxième exposition.

| ۹                                                  | 8 Merci de sélectionner la période désirée          | 2.⁄      |
|----------------------------------------------------|-----------------------------------------------------|----------|
| 4 februari 2024 ►<br>m d w d v z z                 | S S I Aujourdh                                      | 0 0      |
| \$ 29 30 31 1 2 3 4<br>\$ 5 6 7 8 9 10 11          | ma 12-2-024                                         |          |
| 7 12 13 14 15 36 17 18<br>8 19 20 21 22 23 24 25   | 6 <sup>30</sup> / <sub>30</sub>                     | <u> </u> |
| # 26 27 28 29<br>maart 2024                        | 7 m                                                 |          |
| m d w d v z z                                      | 0.00                                                |          |
| 10 4 5 6 7 8 9 10                                  |                                                     |          |
| 13 11 12 13 14 15 16 17<br>17 18 19 20 21 22 23 24 | 9 50                                                |          |
| 13 25 26 27 28 29 30 31                            | 10 *                                                |          |
| april 2024                                         |                                                     |          |
| 14 1 2 3 4 5 6 7                                   | 11 30 513/513/31 Service de reaturation Centre ()10 |          |
| 15 8 9 10 11 12 13 14<br>16 15 16 17 18 19 20 21   |                                                     |          |
| 17 22 23 24 25 26 27 28<br>18 29 30                |                                                     |          |
| mei 2024                                           | 13 2                                                |          |
| m d w d v z z                                      | 14 2                                                |          |
| 19 6 7 8 9 10 11 12                                | 15.00                                               |          |
| 20 13 14 15 16 17 18 19<br>21 20 21 22 23 24 25 26 | 15 2                                                |          |
| 22 27 28 29 30 31 1 2<br>23 3 4 5 6 7 8 9          | 16 30                                               |          |
| Saisie manuelle                                    | 17 17 10                                            |          |
|                                                    | 18 18 18                                            |          |
|                                                    | 10 00                                               |          |
| 60 minutes                                         | 17 m<br>20 <sup>10</sup>                            |          |
| 30 minutes                                         |                                                     |          |
| 20 minutes                                         |                                                     |          |
| 15 minutes                                         | 22 💥                                                |          |
| 10 11110000                                        | 23 *                                                |          |
| 10 minutes -                                       | • [] [                                              | ↓        |

Le période sélectionné précédemment est affiché dans la vue d'ensemble.

 Après avoir suivi le processus, la commande est placée dans le panier d'achat afin d'être payée.

| TRAINER<br>Van Massenhov<br>RELEASE                                                            | e Julie      |         | Caisse                                                                                                    |                             | Q                                                           | c f                              | Finir<br>session<br>et ✓<br>bloquer<br>la caisse |         |
|------------------------------------------------------------------------------------------------|--------------|---------|----------------------------------------------------------------------------------------------------|-----------------------------|-------------------------------------------------------------|----------------------------------|--------------------------------------------------|---------|
| <b>+ + ^</b>                                                                                   | ÷            | ٥       | Call of the second second seco |                             |                                                             |                                  | dents                                            |         |
| Jour combine @leper                                                                            | 0<br>×       | ¢18,00  | REES.                                                                                                    |                             |                                                             | +                                |                                                  |         |
| 4 -16<br>Paradis subtropical de la natation<br>12-2-2024 10:00 - 11:00                         | x1,00        | €3,00   | Exposition P. Alechinsky                                                                                                    | Paradis subtro              | pical de la retation                                        | Consulter visites à l'exposition | Calendrier d'expositions                         |         |
| Le plat du jour pour les enfants<br>Service de restauration Gantner<br>12-2-2024 11:30 - 13:30 | x1,00        | €6,50   | +18                                                                                                    |                             | -15- Orrada subtroard de la                                 |                                  |                                                  | Payer 🗃 |
| -18<br>Exposition P. Alechinsky<br>12-2-2024 14:00 - 15:00                                     | x1,00        | €6,00   | 18+ (Exposition P. Alechinsky)                                                                                                    | Hertog Jan / Res            | Adation                                                     | Abonnement 18+                   |                                                  |         |
| Popcorn                                                                                        | ×1,00<br>= 1 | €2,50   | -18 (Exposition P. Alechinsky)                                                                                                    | Rodentauch                  | Student<br>Student (Paradis subtropcial de la<br>ratatrian) | Abonnement -18                   | Jour combiné<br>@leper                           |         |
|                                                                                                |              |         | Spa bruis / Hes / 25cl                                                                                                    | Coce Cola Light / Res / 25d | e e e e e e e e e e e e e e e e e e e                       | Vanila milishake                 |                                                  |         |
| A payer                                                                                        | x4,00        | 18,00 € | Spa piet / Hes / 25cl                                                                                                    | Fanta Change                | Coca Cola Zera / Fes / 25cl                                 | Stramberry millishake            | Rechercher fishier                               |         |

 ✓ Dans le back-office de la visite, un nouveau champ a été ajouté à l'onglet Général, qui indique que la visite fait partie d'une exposition combinée.

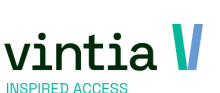

| uner   | enegsi     | rement | ues visites | - Denet NICOle    |                  |         |                       |                        |         |                        |      |               |                          |   |
|--------|------------|--------|-------------|-------------------|------------------|---------|-----------------------|------------------------|---------|------------------------|------|---------------|--------------------------|---|
| éral   | Visites    | Vente  | Aperçu de   | s prix Imputation | Actions de suivi | Logging | Abonnements liés      | Réservations de salles |         |                        |      |               |                          |   |
| als —  | ine.       |        | 201         |                   |                  |         |                       | Data da a              | réation | warden 10 februari 20  | 224  | Date de prix  | and a 12 februari 2024   |   |
| vuine  |            |        | 291         |                   |                  |         |                       | Date de c              | cation  | maanuag 12 lebruari 20 | 24 🗸 | COLO DO DELLA | maandag 12 lebruari 2024 | - |
| Client |            |        | 31938       | Denet Nicole      |                  |         |                       |                        |         |                        |      |               |                          | _ |
| Jonta  | sct        |        |             |                   |                  |         |                       |                        |         |                        |      |               |                          | _ |
|        | sition     |        | 01MZG       | Service de resta  | uration Gantner  |         |                       |                        |         |                        |      |               |                          |   |
| roup   | pe-cible   |        |             |                   |                  |         |                       |                        |         |                        |      |               |                          | _ |
| angu   | Je         |        |             |                   |                  |         |                       |                        |         |                        |      |               |                          | _ |
|        |            |        | 🗌 Lier à ur | ne réservation de | salle            |         |                       |                        |         |                        |      |               |                          |   |
|        |            |        | Réservation | ns de salles      | 10               |         |                       |                        |         |                        |      |               |                          |   |
|        |            |        | Client      |                   |                  |         |                       |                        |         |                        |      |               |                          |   |
|        |            |        | Intrastri   | ucture            |                  |         |                       |                        |         |                        |      |               |                          |   |
|        |            |        | Place       |                   |                  |         |                       |                        |         |                        |      |               |                          |   |
|        |            |        | Activité    |                   |                  |         |                       |                        |         |                        |      |               |                          |   |
| u      |            |        | maandag 12  | februari 2024     | 10:00            | Au n    | naandag 12 februari 2 | 024 💷 15:0             | 0       |                        |      |               |                          |   |
| visi   | iteurs     |        | 3           |                   |                  |         |                       |                        |         |                        |      |               |                          |   |
| ema    | rques      |        |             |                   |                  |         |                       |                        |         |                        |      |               |                          | - |
|        |            |        |             |                   |                  |         |                       |                        |         |                        |      |               |                          |   |
| ema    | arques int | ernes  | [           |                   |                  |         |                       |                        |         |                        |      |               |                          |   |
|        |            |        |             |                   |                  |         |                       |                        |         |                        |      |               |                          |   |
|        |            |        |             |                   |                  |         |                       |                        |         |                        |      |               |                          |   |
|        |            |        |             |                   |                  |         |                       |                        |         |                        |      |               |                          |   |
|        |            |        |             |                   |                  |         |                       |                        |         |                        |      |               |                          |   |
|        |            |        |             |                   |                  |         |                       |                        |         |                        |      |               |                          |   |
| ime    | pressions  |        | 0           |                   |                  |         |                       |                        |         |                        |      |               |                          | - |
|        | -          | 11.1   |             | lour combiné @    | lener            |         |                       |                        |         |                        |      |               |                          | - |
| xpos   | sition con | ndinée | JOOK COM    | sour combine @    | repor            |         |                       |                        |         |                        |      |               |                          |   |
| ut —   |            |        | ✓ Imputé    |                   |                  | Clôturé |                       |                        | option  |                        |      |               |                          |   |
|        |            |        |             |                   |                  |         |                       |                        |         |                        |      |               |                          |   |
|        |            |        | E 4         |                   |                  |         |                       |                        |         |                        |      |               |                          |   |

Dans les visites d'onglets, une colonne supplémentaire indique le billet combiné.

#### Modifier enregistrement des visites - Denet Nicole Général Visites Vente Aperçu des prix Imputations Actions de suivi Logging Abonnements liés Réservations de salles Périodes sélectionnées C Périodes disponibles C Toutes périodes Date Heure de ... Date de fin Heure de ... Visteurs max. Exposition Description Visteurs Restant ▶ 12.2-2024 11:30 12.2-2024 13:30 50 01M2G Service de res... 1 49 12.2-2024 10:00 12.2-2024 11:00 150 01ZWEM Paradis subtro... 1 149 12.2-2024 14:00 12-2-2024 15:00 50 23TENTO.... Exposition P..... 1 49 Restant en compteurs Unique Bloqué Ticket d'exposition combinée Nombre – Réduction pré-vente Catégorie Descr. catégorie Code Description Prix Code Description Prix No ▶ M01-0004 Le plat du jour pour les enfants 6,50 1 M01-0004 Le plat du jour 6,00 0 0 M01-0002 Le plat du jour sans sel 6,00 0 0 M01-0003 Warme maaltijd vegetarisch 6,50 0 0 0,00 M01 Maaltijden -18 0,00 M01 Maaltijden 0,00 0,00 Maaltijden Maaltijden M01 M01 0 M01-0005 Soep van de dag 3,00 0,00 M01 Maaltijden

L'onglet Aperçu des prix répertorie le groupe de prix associé à l'exposition combinée.

| 6.0     | Visites | Vente          | Aperçu des prix        | Imputations        | Actions de suivi | Logging  | Abonnement      | s liés Réservation | s de salles |         |           |                  |                                                                                                    |                                                                                                    |                                                                                                  |         |
|---------|---------|----------------|------------------------|--------------------|------------------|----------|-----------------|--------------------|-------------|---------|-----------|------------------|----------------------------------------------------------------------------------------------------|----------------------------------------------------------------------------------------------------|--------------------------------------------------------------------------------------------------|---------|
| étermin | tion du | a prix         |                        |                    |                  |          |                 |                    | _           |         |           |                  |                                                                                                    |                                                                                                    |                                                                                                  |         |
| Type    | Der     | scription      |                        |                    | Du               | AU       |                 | Groupe de prix     | Nombre      | Réservé | Visiteurs | Quantité imputée | PrixAnité                                                                                                    | Prix/unité ind.                                                                                                    | Montant TVA                                                                                      | % remis |
| Artid   | e Pop   | pcorn          |                        |                    |                  |          |                 | COMBI EXPO         | 1           | 1       | 0         | 1                | 2,3585                                                                                                    | 2,50                                                                                                    | 0,14                                                                                             | 0,00    |
| Visite  | ur Para | radis subtropi | ical de la natation (· | (4 - 16 )          | 12-2-2024 10:0   | 0:00 12- | 2-2024 11:00:00 | COMBI EXPO         | 1           | 1       | 1         | 1                | 2,4793                                                                                                    | 3,00                                                                                                    | 0,5207                                                                                           | 0,00    |
| Voite   | ur Sen  | rvice de resta | suration Gantner (L    | e plat du jour pou | . 12-2-2024 11:3 | 0:00 12- | 2-2024 13:30:00 | COMBI EXPO         | 1           | 1       | 1         | 1                | 6,1321                                                                                                    | 6,50                                                                                                    | 0,3679                                                                                           | 0,00    |
| Visite  | ur Exp  | position P. Ak | echinsky (-18)         |                    | 12-2-2024 14:0   | 0:00 12- | 2-2024 15:00:00 | COMBI EXPO         | 1           | 1       | 1         | 1                | 4,9587                                                                                                    | 6,00                                                                                                    | 1,0413                                                                                           | 0,00    |
|         |         |                |                        |                    |                  |          |                 |                    |             |         |           |                  |                                                                                                    |                                                                                                    |                                                                                                  |         |
| ance    |         |                | 0                      | 0,00 Imputer a     | vance            |          |                 |                    |             |         |           |                  | Prix de b                                                                                                    | ase                                                                                                    |                                                                                                  | 1       |
|         |         |                |                        |                    |                  |          |                 |                    |             |         |           |                  |                                                                                                    |                                                                                                    |                                                                                                  |         |
| Remis   | e       |                | 0                      | 0,00               |                  |          |                 |                    |             |         |           |                  | Remise                                                                                                    |                                                                                                    | -                                                                                                |         |
| Remis   | e       |                | 0                      | 0,00               |                  |          |                 |                    |             |         |           |                  | Remise<br>Sous-tot                                                                                                    | al hors TVA                                                                                                    | -                                                                                                | 1       |
| Remi:   | ie      |                | 0                      | 0,00               |                  |          |                 |                    |             |         |           |                  | Remise<br>Sous-tot<br>Montant                                                                                                    | al hors TVA<br>TVA                                                                                                    | -                                                                                                | 1       |
| Remi:   | ie      |                | 0                      | 0,00               |                  |          |                 |                    |             |         |           |                  | Remise<br>Sous-tot<br>Montant<br>Sous-tot                                                                                                    | al hors TVA<br>TVA<br>al TVA incl.                                                                                                    | -                                                                                                | 1       |
| Remi:   | ie      |                | 0                      | 0,00               |                  |          |                 |                    |             |         |           |                  | Remise<br>Sous-tot<br>Montant<br>Sous-tot<br>Total ver                                                                                        | al hors TVA<br>TVA<br>al TVA incl.<br>ntes                                                                                                    | -                                                                                                | 1       |
| Remi:   | e       |                | 0                      | 0,00               |                  |          |                 |                    |             |         |           |                  | Remise<br>Sous-tot<br>Nontant<br>Sous-tot<br>Total ver<br>Frais de                                                                            | al hors TVA<br>TVA<br>al TVA incl.<br>ntes<br>réservation                                                                                                   |                                                                                                  | 1       |
| Remi:   | e       |                | 0                      | 0,00               |                  |          |                 |                    |             |         |           |                  | Remise<br>Sous-tot<br>Nontant<br>Sous-tot<br>Total ver<br>Frais de<br>Frais d'a                                                               | al hors TVA<br>TVA<br>al TVA incl.<br>ntes<br>réservation<br>nnulation                                                                                      | -<br>-<br>-<br>-<br>-<br>-<br>-<br>-<br>-<br>-<br>-<br>-<br>-<br>-                               | 1       |
| Remi:   | e       |                | 0                      | 0,00               |                  |          |                 |                    |             |         |           |                  | Remise<br>Sous-tot<br>Nontant<br>Sous-tot<br>Total ver<br>Frais de<br>Frais d'a<br>Retour a                                                   | al hors TVA<br>TVA<br>al TVA incl.<br>ntes<br>réservation<br>nnulation<br>nnulation                                                                         | -<br>+<br>+<br>+<br>+<br>+                                                                       | 1       |
| Remit   | e       |                | 0                      | 3,00               |                  |          |                 |                    |             |         |           |                  | Remise<br>Sous-tot<br>Nontant<br>Sous-tot<br>Total ver<br>Frais de<br>Frais d'a<br>Retour a<br>Remise I                                       | al hors TVA<br>TVA<br>al TVA incl.<br>réservation<br>nnulation<br>innulation<br>loyalty                                                                     | -<br>+<br>+<br>+<br>+<br>+<br>+<br>+<br>+<br>+<br>+<br>+<br>+<br>+<br>-                          | 1       |
| Remi:   | e       |                | 0                      |                    |                  |          |                 |                    |             |         |           |                  | Remise<br>Sous-tot<br>Nontant<br>Sous-tot<br>Total ver<br>Frais de<br>Frais d'a<br>Retour a<br>Remise I<br>Codes de                           | al hors TVA<br>TVA<br>al TVA incl.<br>réservation<br>nnulation<br>invulation<br>ioyalty<br>e réduction                                                      | -<br>+<br>+<br>+<br>+<br>+<br>+<br>+<br>+<br>+<br>+<br>+<br>+<br>+<br>+<br>+<br>+<br>+<br>+<br>+ | 1       |
| Remi:   | ie.     |                | 0                      |                    |                  |          |                 |                    |             |         |           |                  | Remise<br>Sous-tot<br>Nontant<br>Sous-tot<br>Total ver<br>Frais de<br>Frais d'a<br>Remise I<br>Codes di<br>Frais ré-                          | al hors TVA<br>TVA<br>al TVA incl.<br>tes<br>réservation<br>nnulation<br>ioyalty<br>e réduction<br>réservation                                              | -<br>+<br>+<br>+<br>+<br>+<br>+<br>+<br>+<br>+<br>+<br>+<br>+<br>+<br>+<br>+<br>+<br>+<br>+      | 1       |
| Remi:   | ie.     |                | 0                      | 2,00               |                  |          |                 |                    |             |         |           |                  | Remise<br>Sous-tot<br>Montant<br>Sous-tot<br>Total ver<br>Frais de<br>Frais d'a<br>Remise I<br>Codes di<br>Frais ré-<br>Différence            | al hors TVA<br>TVA<br>al TVA incl.<br>tes<br>réservation<br>innulation<br>innulation<br>ioyalty<br>e réduction<br>réservation<br>ces de prix                | -<br>+<br>+<br>+<br>+<br>+<br>+<br>+<br>+<br>+<br>+<br>+<br>+<br>+<br>+<br>+<br>+<br>+<br>+      | 1       |
| Remi:   | ie.     |                | 0                      | 2,00               |                  |          |                 |                    |             |         |           |                  | Remise<br>Sous-tot<br>Montant<br>Sous-tot<br>Total ver<br>Frais de<br>Frais d'a<br>Remise I<br>Codes de<br>Frais ré-<br>Différenc<br>PRIX TO  | al hors TVA<br>TVA<br>al TVA incl.<br>ttes<br>réservation<br>nnulation<br>nulation<br>loyalty<br>e réduction<br>réservation<br>ses de prix<br>TAL           |                                                                                                  |         |
| Remi:   | e       |                | 0                      |                    |                  |          |                 |                    |             |         |           |                  | Remise<br>Sous-tot<br>Montant<br>Sous-tot<br>Total ver<br>Frais d'a<br>Remise I<br>Codes di<br>Frais ré-<br>Différenc<br>PRIX TO'<br>Déja imp | al hors TVA<br>TVA<br>al TVA incl.<br>ttes<br>réservation<br>nnulation<br>nnulation<br>ioyality<br>e réduction<br>réservation<br>ces de prix<br>TAL<br>outé |                                                                                                  |         |

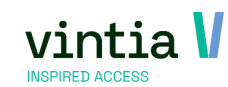

✓ Grâce à la caisse et au back office, il est possible de déplacer la visite.

ATTENTION l'employé doit disposer des droits appropriés pour ce faire. Dans l'employés - l'onglet Expositions, il est nécessaire que l'employé puisse ajuster la période d'exposition par le biais du calendrier des expositions. (N'oubliez pas de vous désinscrire de ReCreateX pour que le paramètre soit inclus)

| onnées personnelles | Données de la société         | Données du cais  | sier | Divers | Congé       | Compétences |       |
|---------------------|-------------------------------|------------------|------|--------|-------------|-------------|-------|
| Groupes de contrôle | Grand-livre par mode de paiem | ent par caissier | Web  | Achat  | Expositions | Logging     | Infor |

• Le déplacement des visites s'effectue de la même manière que le déplacement d'une visite libre. Choisissez la fonction de déplacement.

|                                                        | Visites                                                   | Vente                                                                        | Apergu des                                                       | prix Imput    | ations  | Actions de suivi | Logging     | Abonnements liés      | Réservations de sa | es                 |         |                  |              |      |                   |     |
|--------------------------------------------------------|-----------------------------------------------------------|------------------------------------------------------------------------------|------------------------------------------------------------------|---------------|---------|------------------|-------------|-----------------------|--------------------|--------------------|---------|------------------|--------------|------|-------------------|-----|
| als<br>Numé                                            | iro                                                       |                                                                              | 391                                                              |               |         |                  |             |                       | Date d             | création           | maandag | 12 februari 2024 | Date de prix | maan | dag 12 februari 2 | 024 |
| Client                                                 |                                                           | Ī                                                                            | 31938                                                            | Denet Nicol   |         |                  |             |                       |                    |                    | _       |                  |              | -    |                   |     |
| Conta                                                  | sct                                                       | Ī                                                                            |                                                                  |               |         |                  |             |                       |                    |                    |         |                  |              |      |                   |     |
| Expos                                                  | ition                                                     |                                                                              | 01MZG                                                            | Service de l  | estaura | tion Gantner     |             |                       |                    |                    |         |                  |              |      |                   |     |
| Group                                                  | pe-cible                                                  | [                                                                            |                                                                  |               |         |                  |             |                       |                    |                    |         |                  |              |      |                   |     |
| .angu                                                  | e                                                         | [                                                                            |                                                                  |               |         |                  |             |                       |                    |                    |         |                  |              |      |                   |     |
|                                                        |                                                           | ſ                                                                            | Lier à ur                                                        | e réservatio  | de sal  | e                |             |                       |                    |                    |         |                  |              |      |                   |     |
|                                                        |                                                           |                                                                              | -Réservation                                                     | s de salles   |         |                  |             |                       |                    |                    |         |                  |              |      |                   |     |
|                                                        |                                                           |                                                                              | Lofenete                                                         |               |         |                  |             |                       |                    |                    |         |                  |              |      |                   |     |
|                                                        |                                                           |                                                                              | Place                                                            |               |         |                  |             |                       |                    |                    |         |                  |              |      |                   |     |
|                                                        |                                                           |                                                                              | Place                                                            |               |         |                  |             |                       |                    |                    |         |                  |              |      |                   |     |
|                                                        |                                                           |                                                                              | ACTIVITE                                                         |               |         |                  |             |                       |                    |                    |         |                  |              |      |                   |     |
| <u>lu</u>                                              |                                                           |                                                                              | maandag 12                                                       | februari 2024 |         | 10:00            | Au n        | maandag 12 februari 3 | 2024 🔍 1 5         | 0 0                |         |                  |              |      |                   |     |
| l <u>u</u><br>• visil<br>ema                           | teurs                                                     |                                                                              | maandag 12<br>3                                                  | februari 2024 | V       | 10:00            | Au n        | maandag 12 februari ; | 2024 📃 👻 1 5       | 0 0                |         |                  |              |      |                   |     |
| l <u>u</u><br>: visil<br>.ema                          | teurs<br>irques                                           |                                                                              | maandag 12<br>3                                                  | februari 2024 |         | 10:00            | <u>Au</u> n | naandag 12 februari : | 2024 📃 🛛 1 5       | 00                 |         |                  |              |      |                   |     |
| u<br>visil<br>ema<br>ema                               | teurs<br>irques<br>irques inte                            | ernes [                                                                      | Activite<br>maandag 12<br>3                                      | februari 2024 |         | 10:00            | Au n        | maandag 12 februari : | 2024 💽 🛛 1 5       | 00                 |         |                  | <br>         |      |                   |     |
| l <u>u</u><br>• visil<br>ema                           | teurs<br>irques<br>irques inte                            | (<br>ernes                                                                   | Activite<br>maandag 12<br>3                                      | februari 2024 |         | 10:00            | Au n        | naandag 12 februari i | 2024 • 15          | 00                 |         |                  |              |      |                   |     |
| lu<br>visil<br>ema                                     | teurs<br>irques<br>irques inte                            | ernes                                                                        | Activite<br>maandag 12<br>3                                      | februari 2024 |         | 10:00            | Au n        | naandag 12 februari : | 2024 • 15          | 00                 |         |                  |              |      |                   |     |
| l <u>u</u><br>ema<br>ema                               | teurs<br>irques<br>irques inte                            | rnes                                                                         | Activite<br>maandag 12<br>3                                      | februari 2024 |         | 10:00            | Au n        | naandag 12 februari ; | 2024 🗐 🖓 🛛 1 5     | 00                 |         |                  | <br>         |      |                   |     |
| <u>lu</u><br>: visit<br>.ema                           | teurs<br>irques<br>irques inte                            | ernes [                                                                      | Activite maandag 12 3                                            | februari 2024 |         | ] 10:00          | Au n        | maandag 12 februari 2 | 2024               | 00                 |         |                  |              |      |                   |     |
| Du<br>t visit<br>tema<br>tema                          | teurs<br>irques<br>irques inte                            | ernes                                                                        | activite<br>maandag 12<br>3                                      | februari 2024 |         | ] 10:00          | Au n        | maandag 12 februari 2 | 2024               | 00                 |         |                  |              |      |                   |     |
| tu<br>! visil<br>.ema<br>.ema                          | teurs<br>irques<br>irques inte                            | ernes [                                                                      | activite<br>maandag 12<br>3                                      | []            |         | 10:00            | Au          | maandag 12 februari 2 | 2024 💽 15          | 00                 |         |                  |              |      |                   |     |
| Du<br>¥ visit<br>Rema<br>Rema<br>‡ imp                 | teurs<br>irques<br>irques inte<br>pressions<br>sition com | ernes [                                                                      | Activite<br>maandag 12<br>3<br>0<br>JOUR COM                     | februari 2024 | é @lepe | r                | Au          | maandag 12 februari 2 | 0024               | 00                 |         |                  |              |      |                   |     |
| Du<br># visit<br>Rema<br>Rema<br># imp<br>Expos        | teurs<br>irques<br>irques inte<br>pressions<br>sition com | ernes [<br>[<br>binée [                                                      | activite<br>maandag 12<br>3<br>0<br>JOUR COM                     | februari 2024 | É ©lepe | r                | Au n        | maandag 12 februari 2 | 1024               | Option             |         |                  |              |      |                   |     |
| <u>Du</u><br># visit<br>Rema<br>Rema<br># imp<br>Expos | teurs<br>irques<br>irques inte<br>pressions<br>sition com | [<br>[<br>[<br>[<br>[<br>[<br>[<br>[<br>[<br>[<br>[<br>[<br>[<br>[<br>[<br>] | activite<br>meandag 12<br>3<br>3<br>0<br>JOUR COM<br>7<br>Imputé | februari 2024 | é @lepe | r                | Au n        | naandag 12 februari 2 | 2024               | Option<br>Par site | Web     |                  |              |      |                   |     |

Sélectionnez les billets que vous souhaitez déplacer.

|   | Déplacer la v       | isite à l'exposition combiné          | e             |              |                      |               |                                    |                    | _ = ×              |
|---|---------------------|---------------------------------------|---------------|--------------|----------------------|---------------|------------------------------------|--------------------|--------------------|
| - | Sélection expositio | 'n                                    |               |              |                      |               |                                    |                    |                    |
|   | Code                | Description                           | Quantité      | Reservé      | Prix unitaire incl.  | Exposition    | Description exposition.            | Du                 | à                  |
| Ξ | Descr. période d    | exposition .: Exposition P. Alechin   | isky (12/02/2 | 2024 14:00 - | 15:00] (1)           |               |                                    |                    |                    |
|   | S50-0016            | -18                                   | 1             | 1            | 6,00                 | 23TENTOONSTEL | Exposition P. Alechinsky           | 12-2-2024 14:00:00 | 12-2-2024 15:00:00 |
| Ξ | Descr. période d    | 'exposition.: Paradis subtropical d   | e la natation | [12/02/202   | 4 10:00 - 11:00] (1) |               |                                    |                    |                    |
|   | S50-0005            | 4 -16                                 | 1             | 1            | 3.00                 | 01ZWEM        | Paradis subtropical de la natation | 12-2-2024 10:00:00 | 12-2-2024 11:00:00 |
| e | Descr. période d    | 'exposition.: Service de restauration | on Gantner [  | 12/02/2024   | 11:30 - 13:301 (1)   |               |                                    |                    |                    |
| ▶ | M01-0004            | Le plat du jour pour les enfants      | 1             | 1            | 6,50                 | 01MZG         | Service de restauration Gantner    | 12-2-2024 11:30:00 | 12-2-2024 13:30:00 |
| • | 1                   |                                       |               |              |                      |               | 6                                  |                    | Þ                  |
|   |                     |                                       |               |              |                      |               | Drácádant Dián                     | at Sauvoarda       | Earmor             |
|   |                     |                                       |               |              |                      |               |                                    | Sauvegarder        |                    |

Pour la pièce 1, choisissez un autre période et cliquez sur suivant :

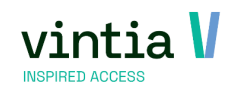

|                                               |                                  | 12,2,2024                               | 13,7,7074                             | 14-2-2024                             | 15-7-2024                             | 16-2-2024                             | 17-7-2024                             | 18-2-2024                          |
|-----------------------------------------------|----------------------------------|-----------------------------------------|---------------------------------------|---------------------------------------|---------------------------------------|---------------------------------------|---------------------------------------|------------------------------------|
| alendar ×                                     | / 30                             |                                         |                                       |                                       |                                       |                                       |                                       |                                    |
| februari 2024  m d w d v z z                  | 8 00 30                          |                                         |                                       |                                       |                                       |                                       |                                       |                                    |
| 5 29 30 31 1 2 3 4<br>6 5 6 7 8 9 10 11       | 9 <sup>00</sup> / <sub>30</sub>  |                                         |                                       |                                       |                                       |                                       |                                       |                                    |
| 8 19 20 21 22 23 24 25<br>9 26 27 28 29 1 2 3 | 10 00 30                         | Paradis subtropical de<br>la natation   | Paradis subtropical de<br>la natation | Paradis subtropical de<br>la natation | Paradis subtropical de<br>la natation | Paradis subtropical de<br>la natation | Paradis subtropical de<br>la natation | Paradis subtropical de<br>natation |
| 10 4 5 6 7 8 9 10                             | $11\frac{00}{30}$                | Paradis<br>subtropic Service            | Paradis subtrop                       | Paradis subtropical de<br>la natation | Paradis subtropical de<br>la natation | Paradis subtropical de<br>la natation | Paradis subtropical de<br>la natation | Paradis subtropical de<br>natation |
| es ¥                                          | $12\frac{00}{30}$                | Paradis<br>subtropic - restaurat<br>ion | Paradis subtropical de<br>la natation | Paradis subtropical de<br>la natation | Paradis subtropical de<br>la natation | Paradis subtropical de<br>la natation | Paradis subtropical de<br>la natation | Paradis subtropical de<br>natation |
| ibitions ¥                                    | $13\frac{00}{30}$                | Paradis<br>subtropic                    | Paradis subtropical de<br>la natation | Paradis subtropical de<br>la natation | Paradis subtropical de<br>la natation | Paradis subtropical de<br>la natation | Paradis subtropical de<br>la natation | Paradis subtropical de<br>natation |
|                                               | $14\frac{00}{30}$                | Expositio Paradis<br>n P. Al subtropic  | Paradis subtropical de<br>la natation | Paradis subtropical de<br>la natation | Paradis subtropical de<br>la natation | Paradis subtropical de<br>la natation | Paradis subtropical de<br>la natation | Paradis subtropical de<br>natation |
|                                               | $15\frac{00}{30}$                | Paradis subtropical de<br>la natation   | Paradis subtropical de<br>la natation | Paradis subtropical de<br>la natation | Paradis subtropical de<br>la natation | Paradis subtropical de<br>la natation | Paradis subtropical de<br>la natation | Paradis subtropical de<br>natation |
|                                               | $16\frac{00}{30}$                | Paradis subtropical de<br>la natation   | Paradis subtropical de<br>la natation | Paradis subtropical de<br>la natation | Paradis subtropical de<br>la natation | Paradis subtropical de<br>la natation | Paradis subtropical de<br>la natation | Paradis subtropical de<br>natation |
| - <b>-</b>                                    | $17\frac{00}{30}$                | Paradis subtropical de<br>la natation   | Paradis subtropical de<br>la natation | Paradis subtropical de<br>la natation | Paradis subtropical de<br>la natation | Paradis subtropical de<br>la natation | Paradis subtropical de<br>la natation | Paradis subtropical de<br>natation |
|                                               | $18\frac{00}{30}$                |                                         |                                       |                                       |                                       |                                       |                                       |                                    |
| 60 minuten                                    | 19 <sup>00</sup> / <sub>30</sub> |                                         |                                       |                                       |                                       |                                       |                                       |                                    |
| 30 minuten                                    | $20\frac{00}{30}$                |                                         |                                       |                                       |                                       |                                       |                                       |                                    |
| 20 minuten                                    | 21 <sup>00</sup> / <sub>30</sub> |                                         |                                       |                                       |                                       |                                       |                                       |                                    |
| 15 minuten                                    | 22 <sup>00</sup> / <sub>30</sub> |                                         |                                       |                                       |                                       |                                       |                                       |                                    |
| 10 minuten                                    | 23 100 30                        |                                         |                                       |                                       |                                       |                                       |                                       |                                    |

Choisissez un période pour la deuxième pièce et cliquez sur suivant :

| Calendar *                                    |                                      | 12-2-2024                           | 13-2-2024                             | 14-2-2024 | 15-2-2024 | 16-2-2024 | 17-2-2024 | 18-2-2024 | • |
|-----------------------------------------------|--------------------------------------|-------------------------------------|---------------------------------------|-----------|-----------|-----------|-----------|-----------|---|
| februari 2024                                 | 8 <sup>00</sup> / <sub>20</sub>      |                                     |                                       |           |           |           |           |           |   |
| 5 29 30 31 1 2 3 4<br>6 5 6 7 8 9 10 11       | 9 <sup>00</sup> / <sub>30</sub>      |                                     | -                                     |           |           |           |           |           |   |
| 8 19 20 21 22 23 24 25<br>9 26 27 28 29 1 2 3 | 10 <sup>00</sup> / <sub>30</sub>     | aradis subtropical de<br>a natation | Paradis subtropical de<br>la natation |           |           |           |           |           |   |
| 10 4 5 6 7 8 9 10                             | 11 00 30                             | Service de                          | Service de                            |           |           |           |           |           |   |
| Types ¥                                       | 12 <sup>00</sup> / <sub>30</sub>     | estauration Gantner                 | 0 / 50                                |           |           |           |           |           |   |
| Exhibitions ¥                                 | 13 13                                |                                     |                                       |           |           |           |           |           |   |
|                                               | 14 10 A                              | Exposition P.<br>Nechinsky          |                                       |           |           |           |           |           |   |
|                                               | 15 00 30                             |                                     | -                                     |           |           |           |           |           |   |
|                                               | 16 00                                |                                     |                                       |           |           |           |           |           |   |
|                                               | 17 00                                |                                     |                                       |           |           |           |           |           |   |
| 1 5 7                                         | $\frac{17}{30}$<br>$18\frac{00}{20}$ |                                     |                                       |           |           |           |           |           |   |
| 60 minuten                                    | 19 <sup>00</sup> / <sub>30</sub>     |                                     | -                                     |           |           |           |           |           |   |
| 30 minuten                                    | 20 <sup>00</sup> / <sub>30</sub>     |                                     | -                                     |           |           |           |           |           |   |
| 20 minuten                                    | 21 <sup>00</sup> / <sub>30</sub>     |                                     |                                       |           |           |           |           |           |   |
| 15 minuten                                    | 22 <sup>00</sup> / <sub>30</sub>     |                                     |                                       |           |           |           |           |           |   |
| 10 minuten                                    | 23 <sup>00</sup> / <sub>30</sub>     |                                     |                                       |           |           |           |           |           |   |

Choisissez un période pour la troisième pièce et cliquez sur suivant :

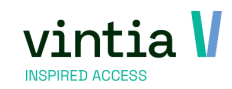

| Déplacer la visite à l'expositio                                                                                                    | n combinée                                        |                                          |           |           |           |           | - 0               |
|----------------------------------------------------------------------------------------------------|---------------------------------------------------|------------------------------------------|-----------|-----------|-----------|-----------|-------------------|
| Exposition P. Alechinsky                                                                                                    |                                                   |                                          |           |           |           |           |                   |
| Calendar *                                                                                                    | × 12-2-20                                         | 24 13-2-2024                             | 14-2-2024 | 15-2-2024 | 16-2-2024 | 17-2-2024 | 18-2-2024         |
| ▲         februari 2024         ▶           m         d         w         d         v         z           5         29         30         31         1         2         3         4 | 8 <sup>00</sup> / <sub>30</sub>                   |                                          |           |           |           |           |                   |
| 6 5 6 7 8 9 10 11<br>7 <b>12 13 14 15 16 17 18</b><br>8 19 20 21 22 23 24 25                                                                                                    | 9 30<br>10 30<br>Paradis subtropic<br>la natation | al de Paradis subtropical de la natation |           |           |           |           |                   |
| 10 4 5 6 7 8 9 10                                                                                                    | 11 00<br>Service de<br>restauration Gar           | ther service de                          |           |           |           |           |                   |
| Types ×<br>Exhibitions ×                                                                                                    | $\frac{12_{30}}{13_{30}^{00}}$                    |                                          |           |           |           |           |                   |
|                                                                                                    | 14 $\frac{00}{30}$ Exposition P.<br>Alechinsky    | Exposition P.<br>Alechinsky              |           |           |           |           |                   |
|                                                                                                    | 15 <sup>00</sup> / <sub>30</sub>                  | Alechinsky                               |           |           |           |           |                   |
|                                                                                                    | 17 <sup>00</sup> / <sub>30</sub>                  | Exposition P.<br>Alechinsky              |           |           |           |           |                   |
| 60 minuten                                                                                                    | 18 00                                             |                                          |           |           |           |           | -                 |
| 30 minuten                                                                                                    | $\frac{19_{30}}{20_{30}^{00}}$                    |                                          |           |           |           |           |                   |
| 20 minuten                                                                                                    | 21 1 30                                           |                                          |           |           |           |           |                   |
| 15 minuten                                                                                                    | 22 00                                             |                                          |           |           |           |           |                   |
| 10 minuten                                                                                                    | 23 30                                             |                                          |           |           |           | 2         |                   |
|                                                                                                    |                                                   |                                          |           |           | Précédent | Suivant   | auvegarder Fermer |

Le résumé apparaît et cliquez sur Enregistrer :

| sumé                             |          |                                    |                    |                    |                    |                    |          |  |
|----------------------------------|----------|------------------------------------|--------------------|--------------------|--------------------|--------------------|----------|--|
| Description                      | Quantité | Descr. exposition                  | Début source       | Fin source         | Début destination  | Fin destination    |          |  |
| 4 - 16                           | 1        | Paradis subtropical de la natation | 12-2-2024 10:00:00 | 12-2-2024 11:00:00 | 13-2-2024 10:00:00 | 13-2-2024 11:00:00 |          |  |
| e plat du jour pour les enfants. | 1        | Service de restauration Gantner    | 12-2-2024 11:30:00 | 12-2-2024 13:30:00 | 13-2-2024 11:30:00 | 13-2-2024 13:30:00 |          |  |
| -18                              | 1        | Exposition P. Alechinsky           | 12-2-2024 14:00:00 | 12-2-2024 15:00:00 | 13-2-2024 15:00:00 | 13-2-2024 16:00:00 |          |  |
|                                  |          |                                    |                    |                    |                    |                    |          |  |
|                                  |          |                                    |                    |                    |                    |                    |          |  |
|                                  |          |                                    |                    |                    |                    |                    |          |  |
|                                  |          |                                    |                    |                    |                    |                    |          |  |
|                                  |          |                                    |                    |                    |                    |                    | <b>n</b> |  |

 Pour que les expositions combinées soient disponibles pour les clients de la boutique en ligne, activez les paramètres suivants dans le gestionnaire de la boutique en ligne, onglet Expositions -Paramètres :

| Réglages généraux                              |                                                                         |
|------------------------------------------------|-------------------------------------------------------------------------|
| Module actif                                   |                                                                         |
| Activer les expositions                        |                                                                         |
| Activer les expositions combinées              |                                                                         |
| Aperçu par défaut                              | <ul> <li>Expositions normales</li> <li>Expositions combinées</li> </ul> |
| Accès anonyme                                  |                                                                         |
| Naviguer vers panier après ajout               |                                                                         |
| Désactiver remarques                           |                                                                         |
| Désactiver options                             |                                                                         |
| Permettre de renouveler réservation            |                                                                         |
| Permettre d'ajouter des messages<br>personnels |                                                                         |

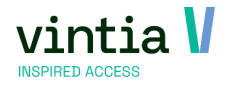

Dans la boutique en ligne, vous voyez le bouton "Expositions combinées" :

| <b>↑</b><br>Home     | 🔀<br>Shop en ligne                             | <b>Expositions</b> | <b>É</b><br>Réservations | <b>L</b><br>Abonnement | Scores de cours | ><br>Autres modules |
|----------------------|------------------------------------------------|--------------------|--------------------------|------------------------|-----------------|---------------------|
| EXPOSITION           | EXPOSITIO                                      | ONS COMBINÉES      |                          | Rechercher             | Mots recherchés | Q                   |
| Triage: Exposition ( | (A-Z) 🗸                                        |                    |                          |                        |                 |                     |
| DESCR                | IPTION                                         |                    |                          |                        |                 |                     |
| Jour con<br>Combin   | <b>mbiné @leper</b><br>nez nos différents évér | nements en une seu | le journée.              |                        |                 |                     |
| Visit BX             | íL                                             |                    |                          |                        |                 |                     |
| 1                    | Page size: 12                                  | •                  |                          |                        |                 | 2 items in 1 pages  |

Informations supplémentaires en ligne :https://help.recreatex.be/new/en/combi-exhibitions.html

https://help.recreatex.be/new/en/recreatex-8-2-1.html#UUID-1b2fd5e1-ba34-6db8-d9bc-0c06f66ca724

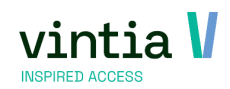